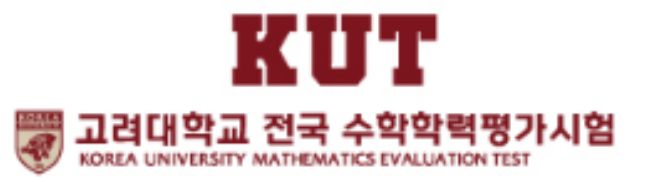

## 2020년 12월 12일(토) 온라인 비대면 평가시험 응시메뉴얼 안내

## 구글 크롬에서 최적화 환경[구글 크롬 다운로드 후 설치 필수]

수험번호 확인하기[개인 및 단체접수 동일]

온라인 비대면 평가시험 [샘플테스트] 미리 해보기

평가시험 운영본부

# 구글 크롬에서 최적화 환경[구글 크롬 다운로드 후 설치 필수]

## [온라인 평가시험 환경 안내]

컴퓨터(데스크탑, 노트북) 및 테블릿(아이패드 등)으로 응시 권장
 ※ 스마트폰으로 응시는 권장하지 않음.
 (길이가 긴 문제가 있어 보기가 불편한 이유와 안드로이드폰과 아이폰 등 폰의 구동환경 차이)
 특별한 경우 스마트폰으로 응시해야 한다면 정상적인 작동이 가능한지 반드시 사전 테스트 요망
 → 만약 스마트폰에서 문제 다운로드 등 이상한 현상이 생긴다면 스마트폰에서도 반드시 구글 크롬에서 테스트 해보세요.

#### 2) 구글 크롬 환경에서 진행(필요한 경우, 아래의 웹 주소에서 구글 크롬 다운로드 해 주세요)

https://www.google.com/intl/KO/chrome/

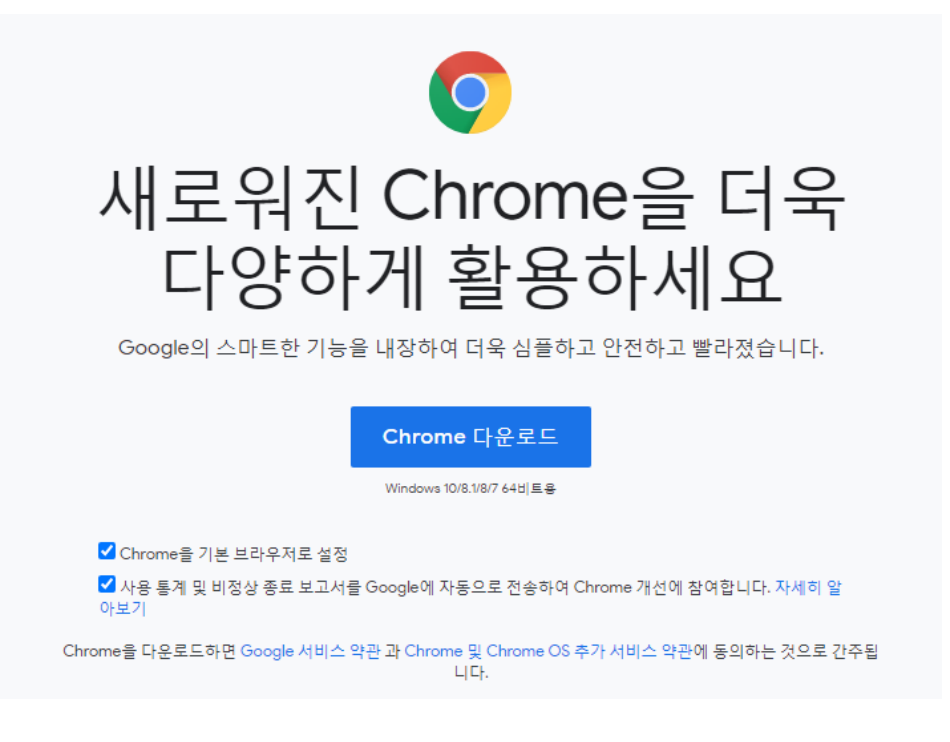

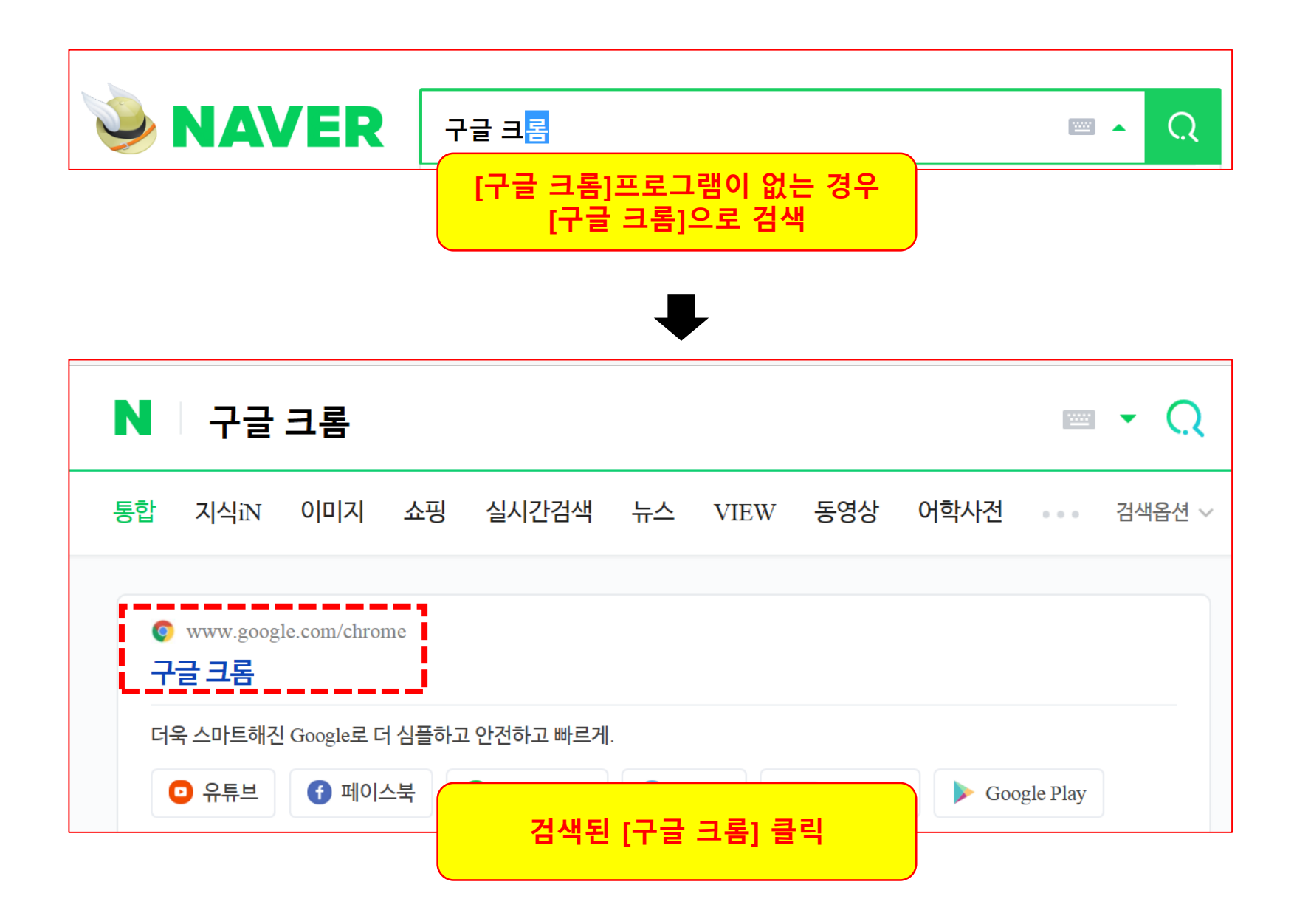

### 인터넷 익스플로러에서 [구글 크롬] 다운로드 받기 안내(1)

## 인터넷 익스플로러에서 [구글 크롬] 다운로드 받기 안내(2)

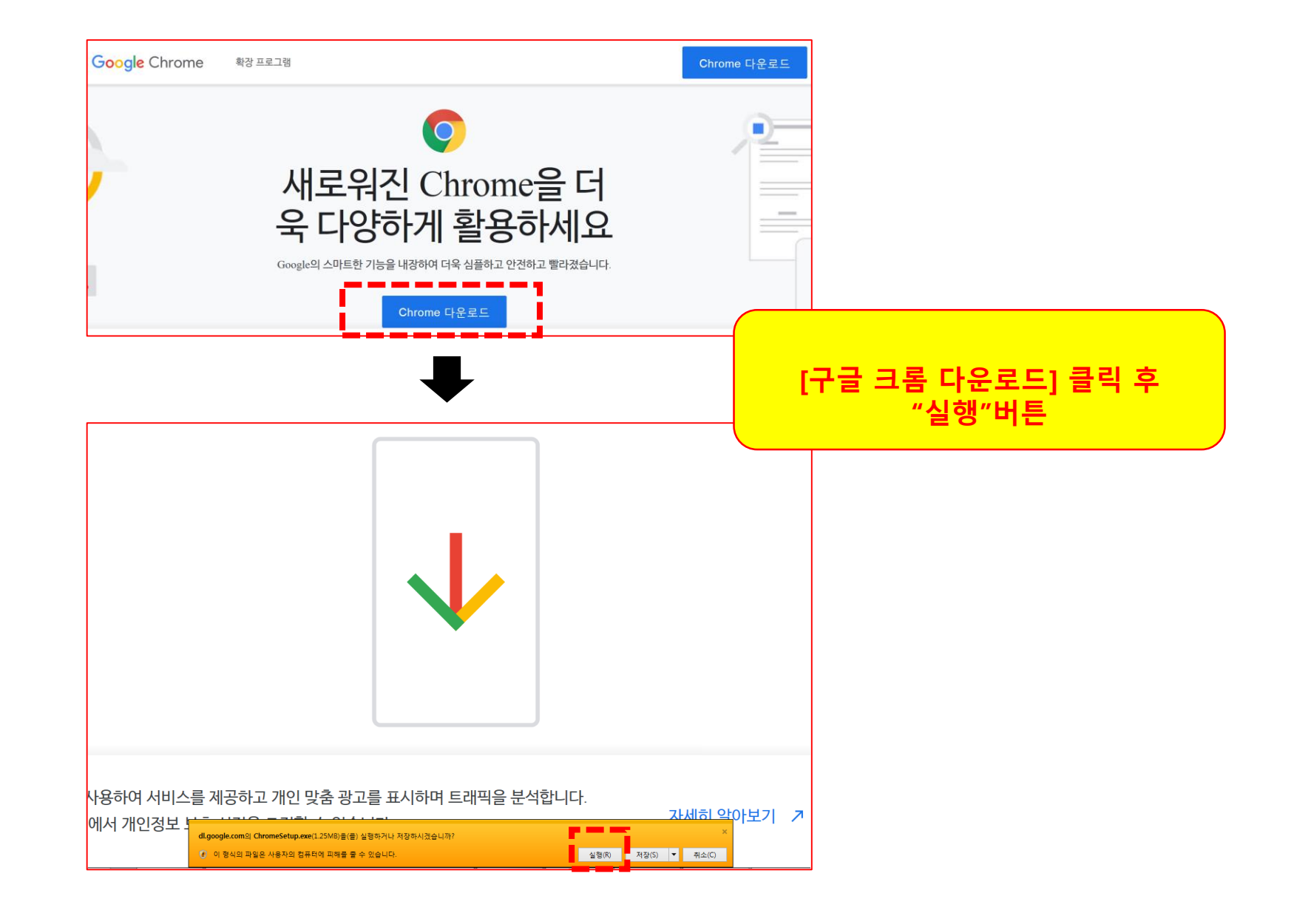

## 인터넷 익스플로러에서 [구글 크롬] 다운로드 받기 안내(3)

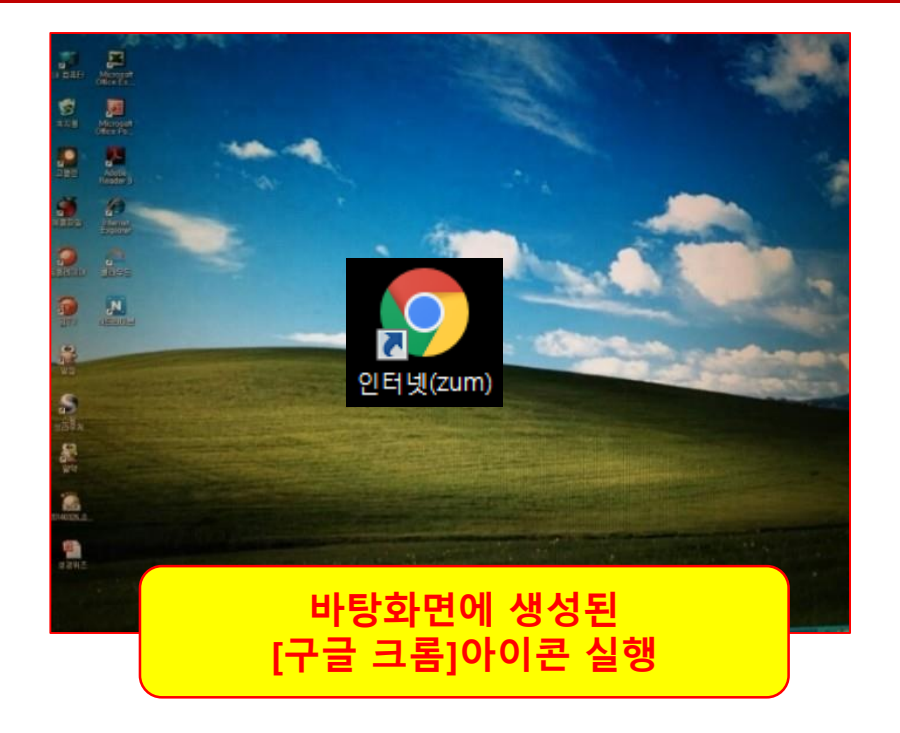

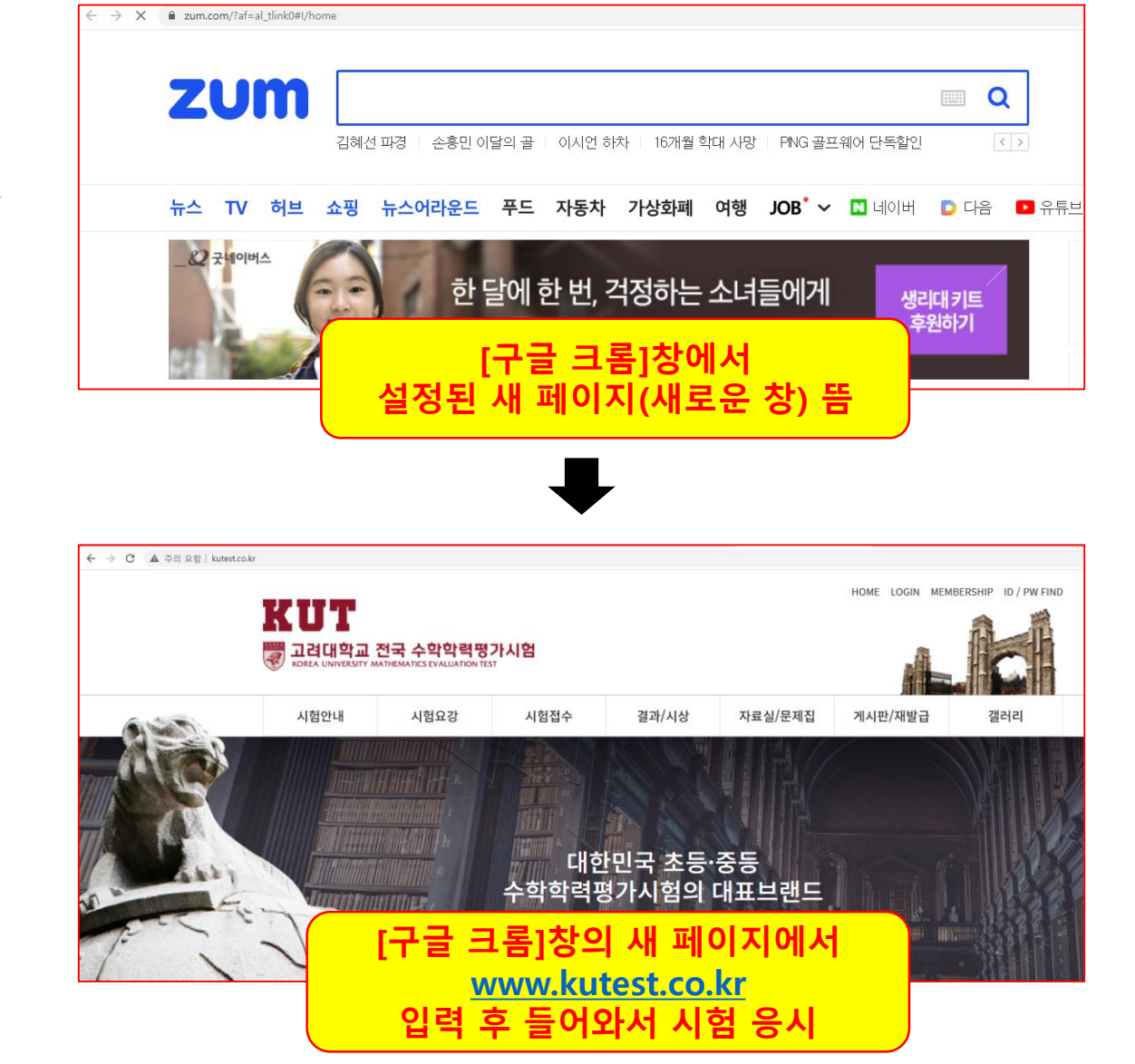

# 수험번호 확인하기[개인 및 단체접수 동일]

### <u>www.kutest.co.kr</u> 홈페이지에서 [시험접수]-[접수확인] 클릭

<sup>일반</sup> 박삼규님 환영합니다. MYPAGE 내정보 LOGOUT

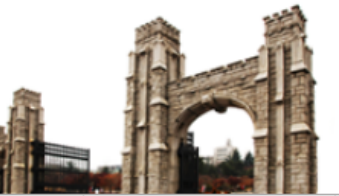

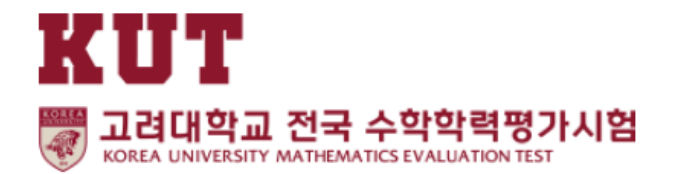

| 시험안내                 | 시험요강                                            | 시험접수                                                                | 결과/시상                                 | 자료실/문제집                           | 게 <mark>시</mark> 판/재발급 | 갤러리            |
|----------------------|-------------------------------------------------|---------------------------------------------------------------------|---------------------------------------|-----------------------------------|------------------------|----------------|
| 시험소개<br>시험목적<br>시험운영 | 시행요강<br>상반기 시험<br>하반기 시험<br>연말결선 시험<br>응시생 유의사항 | 접수안내<br>지정 접수처<br>시험 고사장<br>온라인 개인접수<br>온라인 단체접수<br>접수 확인<br>수험표 출력 | 시상 및 특전<br>정답 발표<br>성적/입상확인<br>상반기 시상 | 자료실<br>문제샘플<br>문제집 구매<br>OMR 다운로드 | 공지사항<br>FAQ<br>상장 재발급  | 사진/동영상<br>시상후기 |
| <br>ហ Home ទ         | 리권                                              |                                                                     |                                       |                                   |                        |                |

#### 접수 확인

| 성명(한글) | 성명(한글) 공백없이 입력하세요             |  |  |  |  |  |
|--------|-------------------------------|--|--|--|--|--|
| 생년월일   | 생년 🗸 월 🖌 일 🗸                  |  |  |  |  |  |
| 접수방법   | ● 개인회원 ○ 단체회원                 |  |  |  |  |  |
| 시험종류   | <ul> <li>● 수학 ○ 영어</li> </ul> |  |  |  |  |  |
| 성별     | ● 남자 ○ 여자                     |  |  |  |  |  |

접수가 확인되면 수험표 출력이 가능합니다.

등록하신 정보를 입력하세요.

#### 접수 확인

## [접수확인]에서 "세부 내용" 입력 후 클릭

### 온라인 비대면 시험관계로 [고사장]은 무시하시고 [수험번호]만 확인 후 메모 및 출력하세요

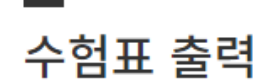

조회된 결과입니다.

| 시험정보   | 2020년 제12회           |
|--------|----------------------|
| 성명(한글) | 홍길동                  |
| 수험번호   | 12-005-10480         |
| 고사장    | [강원2(원주)] 강원2(원주)고사장 |
|        | 수험표 출력               |

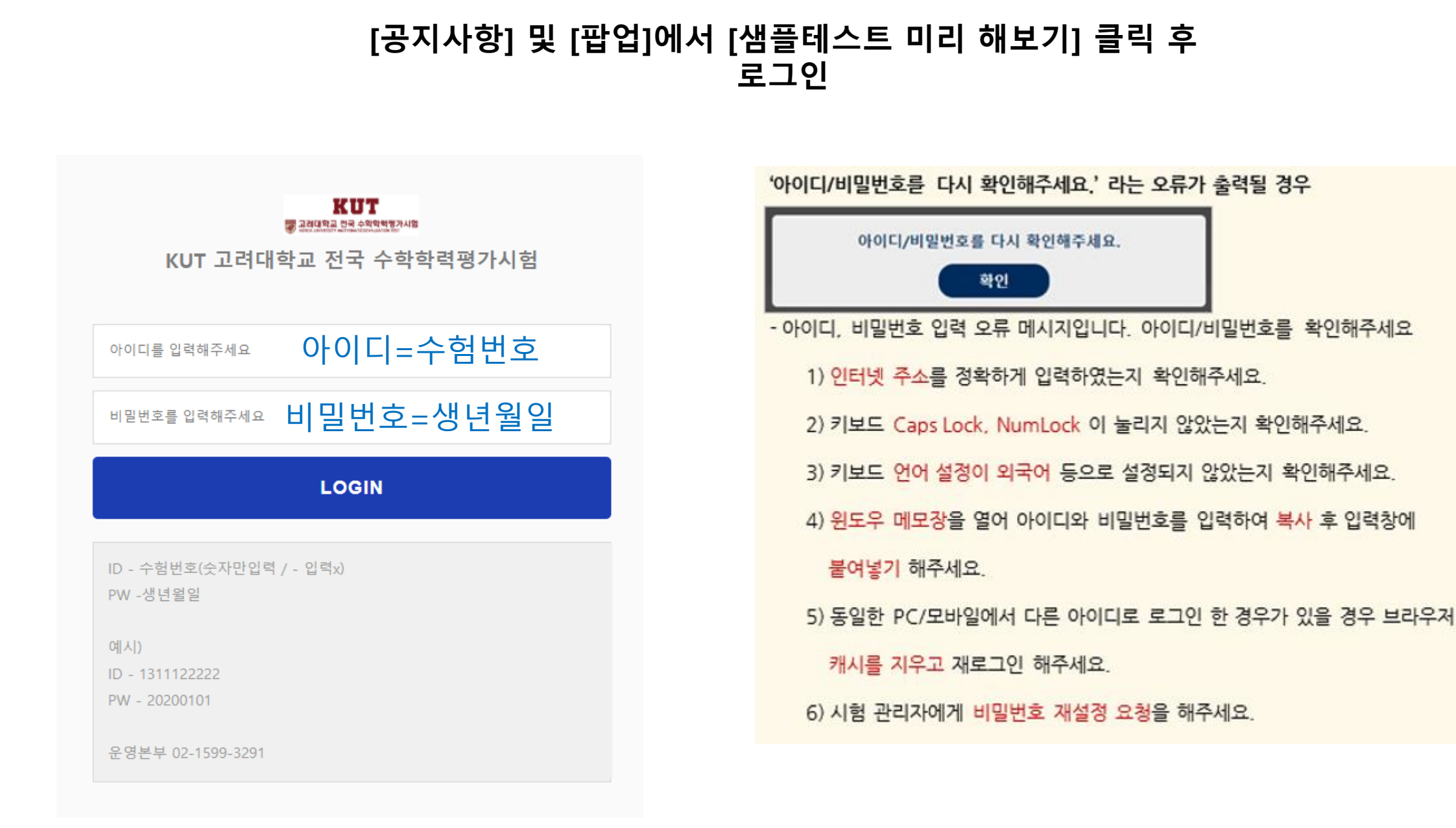

## 온라인 비대면 평가시험 [샘플테스트] 미리 해보기

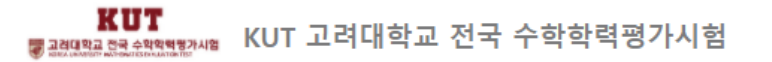

♂승조 (userid3) 님

시험기준시간 12/09 15:35:30

#### [시험응시]제 13회 고려대학교 전국 수학학력평가 샘플 테스트

2020.12.09(수) 00:00 ~ 2020.12.11(금) 23:59

3문항

12점 만점

• 제한시간 60분 (잔여시간: 60분)

제 13회 고려대학교 전국 수학학력평가 샘플 테스트

※ 시험 응시 전 웹 브라우저의 팝업 차단 설정을 해제해주시기 바랍니다.
※ 시험 조건을 반드시 숙지하고 시험에 응시해주시기 바랍니다.
※ 시험응시기록이 전부 저장되기 때문에 부정행위 적발시 0점 조치될 수 있습니다.
※ 시험 응시하기 버튼을 클릭하시면 자동 재응시가 불가능하며, 관리자에게 문의해주셔야 합니다.

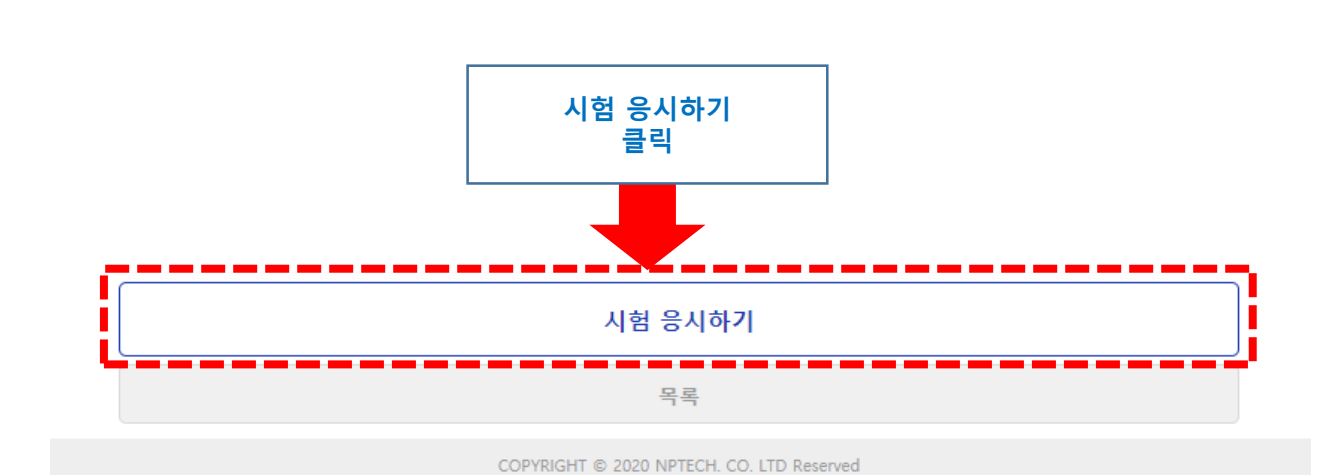

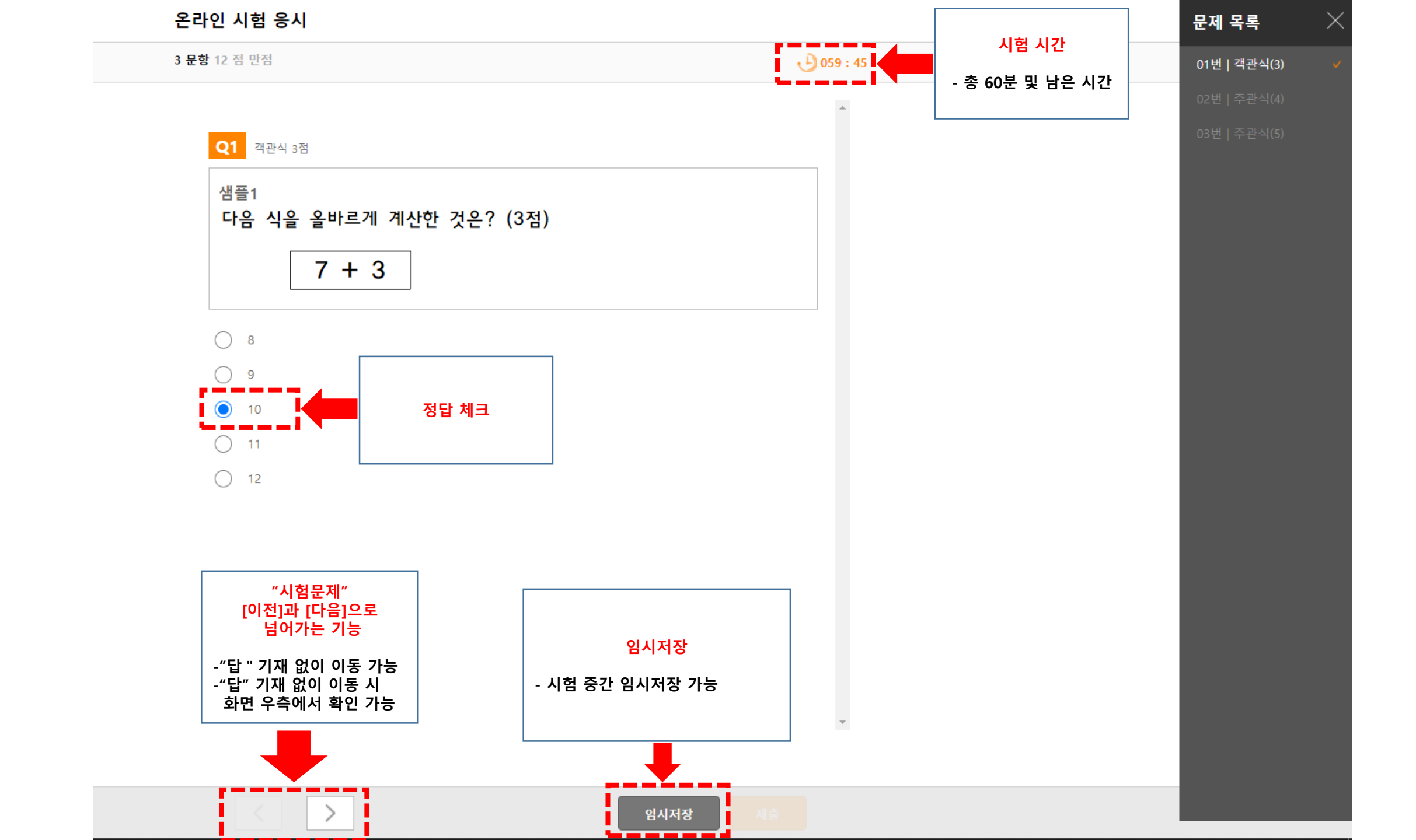

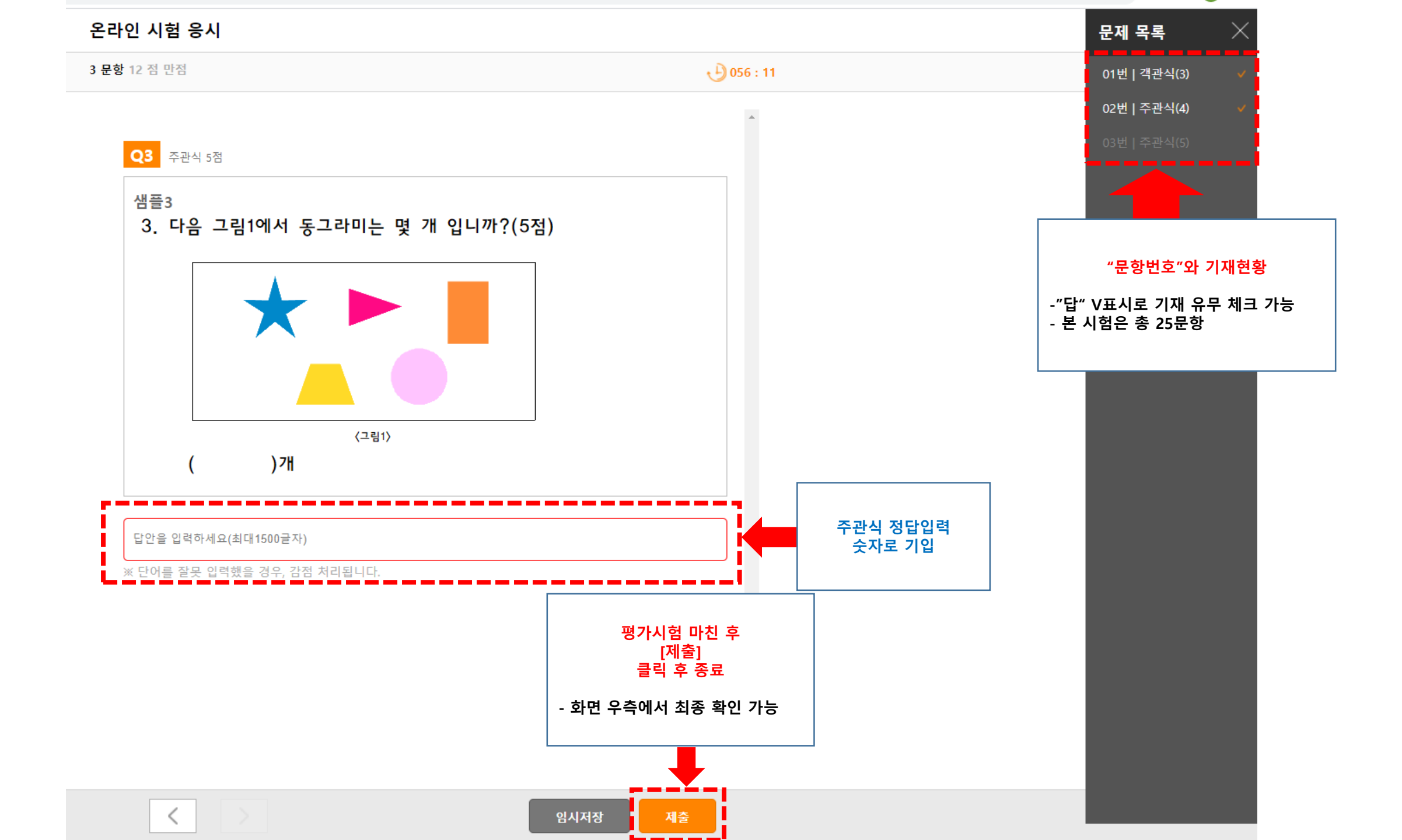

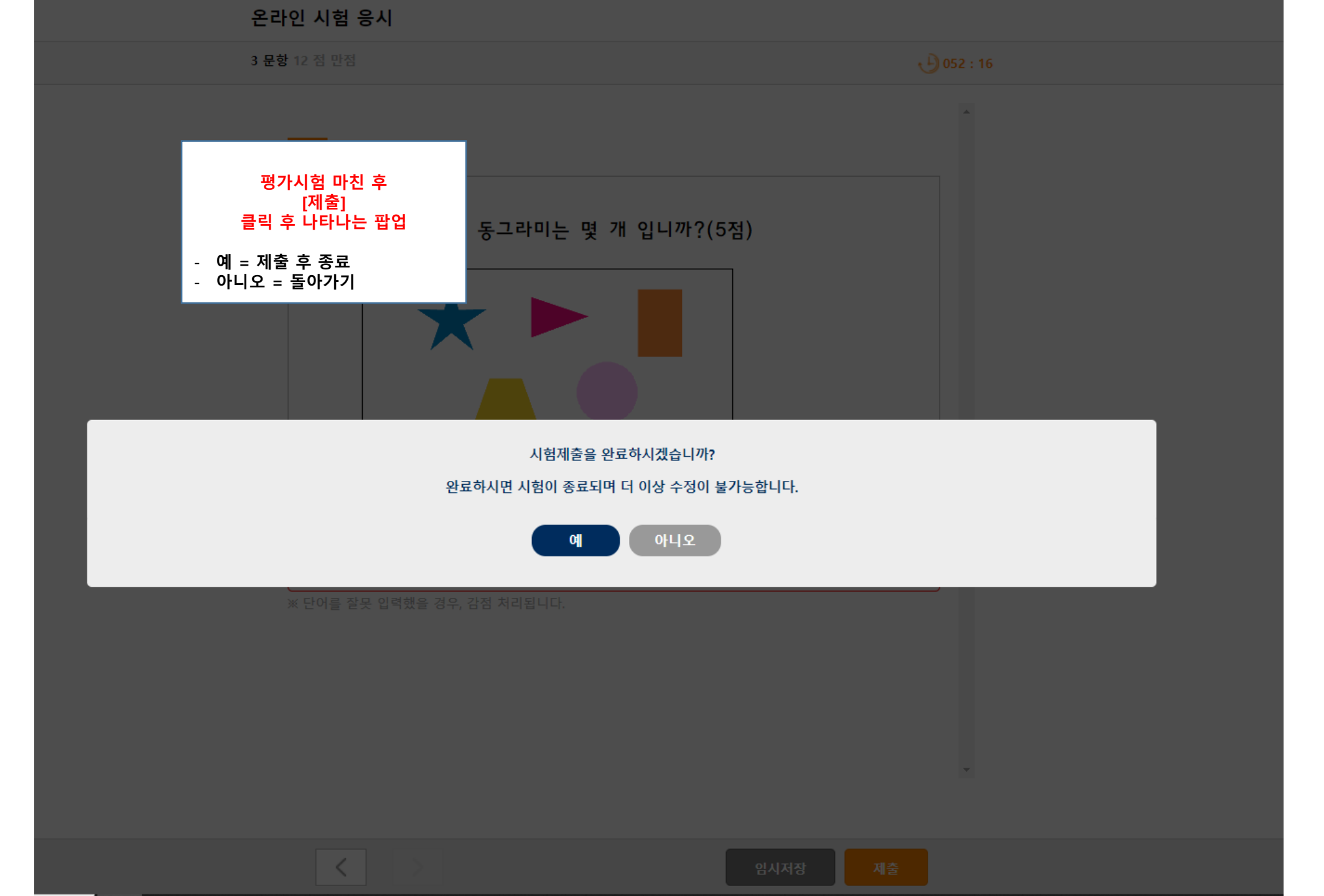